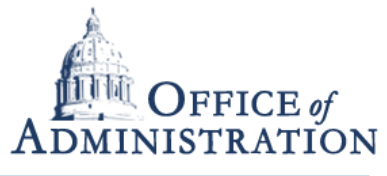

Quick Reference Guide with detailed steps to schedule Webex Meetings

If you have never scheduled a WebEx meeting and/or you've never signed into Jabber, it is possible that your WebEx account has not been automatically generated yet. Make sure you've signed into Jabber for the first time before attempting to schedule a WebEx Meeting to ensure your WebEx account gets generated. If you HAVE already scheduled WebEx meetings in the past, you can skip to step 7 on the third slide.

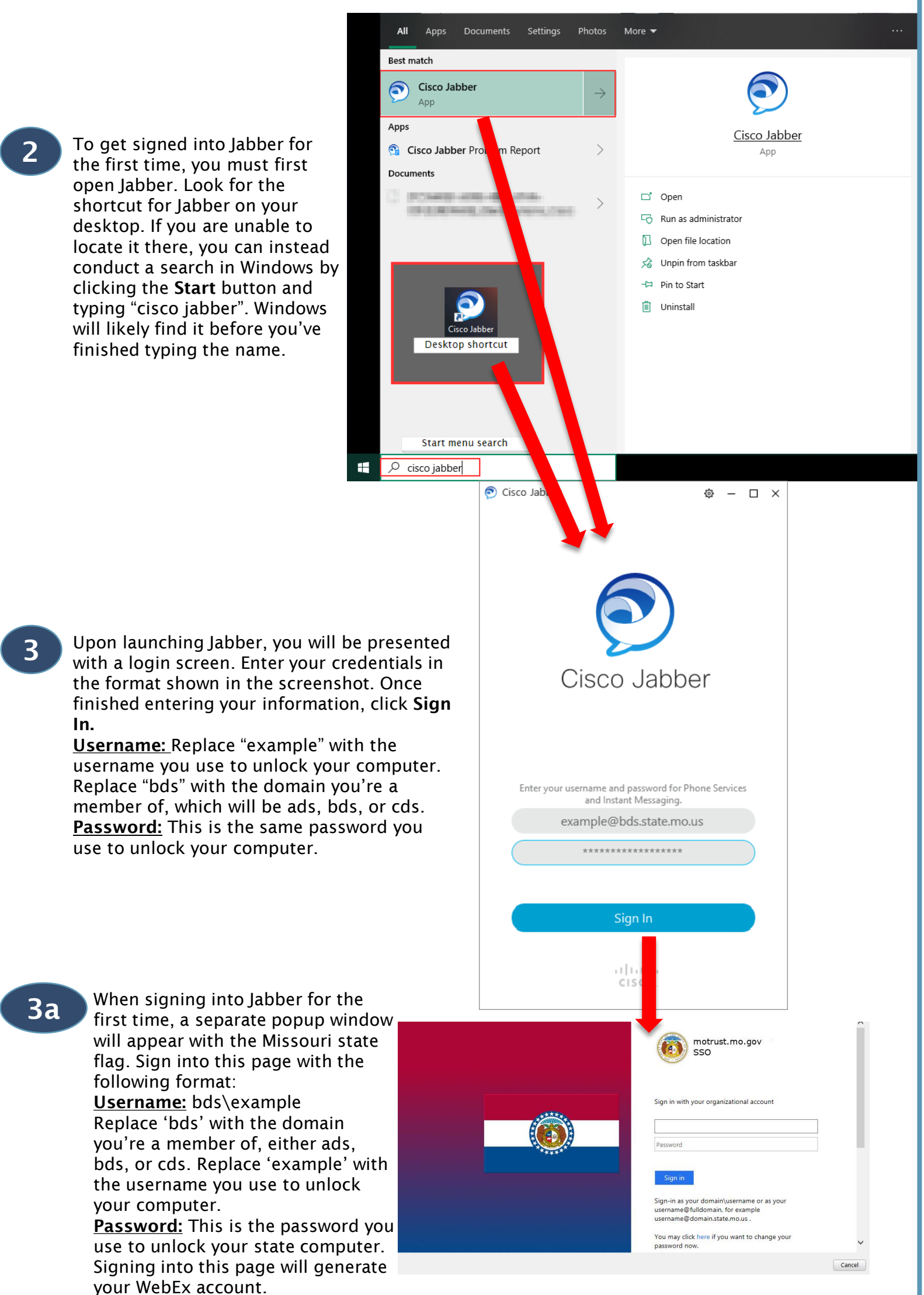